## Link Your PACER & CM/ECF Account

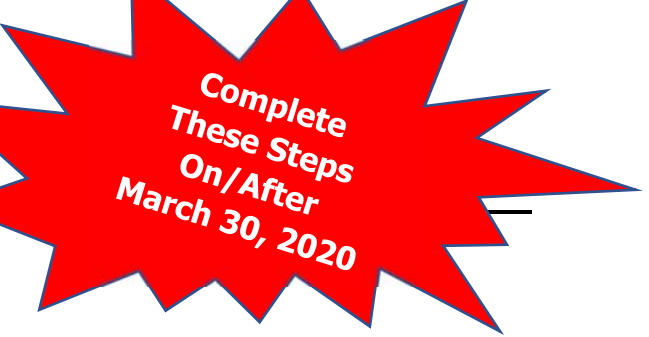

## Create a Central Sign-On

**On March 30, 2020**, the Wisconsin Western Bankruptcy Court implemented NextGen. Your Upgraded PACER account must be linked to your CM/ECF filing account to create one Central Sign-On Account. This will only have to be done once. Below are the steps to link your PACER and CM/ECF Accounts.

**NOTE:** If you are a legal assistant or paralegal performing this linking for multiple attorneys, it is imperative that you associate the correct PACER account to the corresponding CM/ECF account. When a PACER and CM/ECF account have been linked there is no method to undue or associate to a different account. (*Reminder: Each Attorney will need a separate account.*)

|                                                    | ACTION                                                                                                    |                                                                                                    |
|----------------------------------------------------|----------------------------------------------------------------------------------------------------|----------------------------------------------------------------------------------------------------|
| Go to Western Wisconsin E                          | Bankruptcy Court's Interne                                                                                                    | et Website:                                                                                                    |
|                                                    |                                                                                                    |                                                                                                    |
| https://www.wiwb.uscourt                           | ts.gov                                                                                                    |                                                                                                    |
| Select E-Filing (EM/ECF)                           |                                                                                                    |                                                                                                    |
|                                                    | Case Locator (PACER) »                                                                                                    |                                                                                                    |
|                                                    | E-Filing (CM/ECF) »                                                                                                    |                                                                                                    |
|                                                    | E-Filing Proof of Claim »                                                                                                    |                                                                                                    |
|                                                    | E-Filing Debtor Education »                                                                                                    |                                                                                                    |
| Users will be redirected to                        | the PACER Login page.                                                                                                    |                                                                                                    |
| Log on with your new/upg<br>long on using a shared | raded PACER Username a firm PACER account.                                                                                                    | nd Password. <b>Do not</b>                                                                                                    |
| +D V<br>Next<br>* Rep.                             | Wisconsin Western Bankruptcy Court<br>tGen Login<br>ared Information                                                                                                    |                                                                                                    |
| Use                                                | mame *                                                                                                    | 1                                                                                                    |
| Pas                                                | * browe                                                                                                    |                                                                                                    |
| Clie                                               | nt Code                                                                                                    |                                                                                                    |
|                                                    | Login Clear Except assault   Engot semants?   Need as account?                                                                                                    |                                                                                                    |
| NOTIC                                              | E: This is a restricted government website for official PACER use only.<br>Unauthorized entry is prohibited and subject to presecution under Title 18 of<br>the U.S. Code. All activities and access attempts are logged. |                                                                                                    |
|                                                    |                                                                                                    |                                                                                                    |
|                                                    | Go to Western Wisconsin I<br>https://www.wiwb.uscourd<br>Select E-Filing (EM/ECF)<br>Users will be redirected to<br>Log on with your new/upg<br>long on using a shared                                                    | Go to Western Wisconsin Bankruptcy Court's Internet<br>https://www.wiwb.uscourts.gov<br>Select E-Filing (EM/ECF)<br>Case Locator (PACER) »<br>E-Filing (CM/ECF) »<br>E-Filing Proof of Claim »<br>E-Filing Debtor Education »<br>Users will be redirected to the PACER Login page.<br>Log on with your new/upgraded PACER Username a<br>long on using a shared firm PACER account.<br><sup>*</sup> Wisconsin Western Bankruptcy Court<br><sup>*</sup> Wisconsin Western Bankruptcy Court<br><sup>*</sup> Wisconsin |

Link PACER & NextGen CM/ECF

| STEP | ACTION                                                                                                    |
|------|----------------------------------------------------------------------------------------------------|
| 5    | After logging in you will notice the limited Menu Bar.                                                                                                    |
|      | CM ECF Query Reports - Utilities - Help Log Out                                                                                                    |
|      | You have gained access to PACER. Follow the remaining steps to link your accounts.                                                                                                    |
| 6    | Select Utilities in the limited Menu Bar.                                                                                                    |
|      | CMmECF Query Reports Utilities Help Log Out                                                                                                    |
| 7    | Select NextGen Release 1.1 Menu Items                                                                                                    |
|      | NextGen Release 1.1 Menu Items                                                                                                    |
| 8    | Select Link a CM/ECF Account to my PACER Account.                                                                                                    |
|      |                                                                                                    |
|      | NextGen Release 1.1 Menu Items                                                                                                    |
|      | Change PACER Exemption Status                                                                                                    |
|      | Maintain Your Login/Password                                                                                                    |
|      |                                                                                                    |
| 9    | Enter your current CM/ECF Login and Password for Wisconsin Western                                                                                                    |
|      | Bankruptcy Court.                                                                                                    |
|      | Link a CM/ECF account to my PACER account                                                                                                    |
|      |                                                                                                    |
|      | I have use CM/ECE for PACER account with your e-filer account in this court.                                                                                                    |
|      | If you had a CM/ECF e-filing account in this court before the court converted to NextGen CM/ECF, enter your old CM/ECF                                                                                                    |
|      | login and password below and press Submit. You will be prompted to confirm that you want to link your PACER account to your old CM/ECF e-filing account. Press Submit to link the accounts (or go back if the names don't match). |
|      | CM/ECF login:                                                                                                    |
|      | CM/ECF password:                                                                                                    |
|      |                                                                                                    |
|      | Submit Clear                                                                                                    |
|      |                                                                                                    |
| 10   | Select Submit.                                                                                                    |

Link PACER & NextGen CM/ECF

| STEP | ACTION                                                                                                    |
|------|----------------------------------------------------------------------------------------------------|
| 11   | Verify the correct CM/ECF and PACER names.                                                                                       |
|      |                                                                                                    |
|      | Link a CM/ECF account to my PACER account                                                                                        |
|      | Do you want to link these accounts?                                                                                              |
|      | CM/ECF testattycg3 wiwbcgA                                                                                                    |
|      | PACER John Public                                                                                                    |
|      | After you submit this screen, your old e-filing credentials for the CM/ECF account will be permanently linked to your            |
|      | upgraded PACER account. Use your upgraded PACER account to e-file in this court.                                                 |
|      | Submit Clear                                                                                                    |
|      |                                                                                                    |
| 12   | Select Submit.                                                                                                    |
| 13   | A confirmation message will appear acknowledging the accounts have been                                                          |
|      | linked.                                                                                                    |
|      |                                                                                                    |
|      | Your PACER account has been linked to your CM/ECE account                                                                        |
|      | Total Trieble account has been filled to your entitler account                                                                   |
|      | You should also receive an e-mail notification acknowledgement                                                                   |
| 14   | The Bankruptcy, Adversary (filing) and other menu items should now appear.                                                       |
|      |                                                                                                    |
|      | $CM\widehat{\prod}FCF$ Ba <u>n</u> kruptcy <u>A</u> dversary <u>Q</u> uery <u>R</u> eports <u>U</u> tilities Search Help Log Out |
|      |                                                                                                    |
| 15   | If the menus do not appear, try the following steps:                                                                             |
|      | Refresh your screen                                                                                                    |
|      | <ul> <li>Log out, shut down the browser, then log back in.</li> </ul>                                                            |
|      | Clear cookies, cache and history. Shut down the browser, then log                                                                |
|      | back in.                                                                                                    |
| ,    | Reminders                                                                                                    |
| •    | YOU WIII NOW USE YOUR PACER USERNAME AND PASSWORD TO LOGIN TO DOTH PACER                                                         |
| •    | Remember this is a one-time process for WIWB NextGen                                                                             |
| •    | ou will need to complete this process for any additional NextGen Courts you                                                      |
| ١    | vish to e-file with.                                                                                                    |
| • [  | For non-NextGen Courts, continue accessing CM/ECF via the Court's website.                                                       |
| • [  | For further assistance, contact:                                                                                                 |
|      | <ul> <li>PACER Help: <u>https://www.wiwb.uscourts.gov/pacer-help</u></li> </ul>                                                  |
|      | o CM/ECF HelpDesk: <u>https://www.wiwb.uscourts.gov/nextgen-cmecf-help</u>                                                       |
|      |                                                                                                    |